# Jfm<sup>⊀</sup> Korrektur af banner

Når dit banner er klar til korrektur, modtager du en mail. For at alle funktioner er tilgængelige, skal materiale uploades fra en computer. Benyt derfor en computer, når du klikker på upload knappen herunder. Kan ikke bruges på kassesystemer.

Klik på knappen for at se bannerne.

## Test Testesen

Vi er glade for at meddele, at dit banner er produceret og klar til godkendelse.

D

GITA

KLIK HER for at se og godkende dit banner

For at gennemse de enkelte bannerne, klikker du på det første felt.

| Jobnummer Creati                                | vetype D                       | eadline              | Første indr.                                       | Publikationstitler                                                                                                    | Fakturatekst                                 | Produktionskode              | Jobstatus                                                                                     |                                                               | ~           | ALLE |
|-------------------------------------------------|--------------------------------|----------------------|----------------------------------------------------|----------------------------------------------------------------------------------------------------|----------------------------------------------|------------------------------|-----------------------------------------------------------------------------------------------|---------------------------------------------------------------|-------------|------|
| 17173450-1-<br>010322 dumm                      | nyPX 2<br>1                    | 5.02.2022<br>2:00    | 01.03.2022 AdSolute Digitale bannere test          |                                                                                                    | SWEB                                         | Ekstern korr                 | ektur                                                                                         | (0 af<br>8)                                                   | ^           |      |
| En bolg med<br>muligheder o                     | mange<br>g pool!               |                      |                                                    | nd smaller<br>Tay 3000<br>In a state<br>In a state<br>In |                                              |                              |                                                                                               | En bolg med mange<br>mågledet og posit<br>namen<br>Statumense |             |      |
| 1-1-Artikelbann 😐                               | Ekstern ko                     | orre 1-8-9           | oMe                                                | Ekstern korre                                                                                                    | 1-5-Stickybanner                             | Ekstern korre                | 1-3-Megabanner                                                                                | • Ekstern korre                                               |             |      |
| Booket størrelse - Digit                        | ale annond                     | er Book              | et størrelse - Di                                  | gitale annoncer                                                                                                    | Booket størrelse - Di                        | gitale annoncer              | Booket størrelse - D                                                                          | igitale annoncer                                              |             |      |
| Materiale størrelse                             | 300 x 3                        | 250 Mate             | riale størrelse                                    | 1080 x 10                                                                                                    | Materiale størrelse                          | 160 x 600                    | Materiale størrelse                                                                           | 930 x 600                                                     |             |      |
| : <>                                            | GENNE                          | EMSE :               | $\langle \rangle$                                  | GENNEMSE                                                                                                    | : <>                                         | GENNEMSE                     | : <>                                                                                          | GENNEMSE                                                      |             |      |
|                                                 | e Surana<br>and and<br>and and |                      | En bolig m<br>muligheder                           | ed mange<br>r og pool!                                                                                                    |                                              |                              | Net<br>En tostig med mang<br>Buligen byden på G<br>+ Prod i frei oderson<br>+ Heidgt overlede | n mulghudait<br>9<br>Sarchde                                  |             |      |
| 1-4-Panorama                                    | Ekstern ko                     | orre 1-7-M           | lobil                                              | Ekstern korre                                                                                                    | 1-6-Stickybanner                             | Ekstern korre                | 1-2-FB tekst                                                                                  | Ekstern korre                                                 |             |      |
| Booket størrelse - Digit<br>Materiale størrelse | ale annond<br>930 x            | cer Book<br>180 Mate | et størrelse - Di<br>riale <mark>større</mark> lse | gitale annoncer<br>320 x 320                                                                                                    | Booket størrelse - Di<br>Materiale størrelse | gitale annoncer<br>300 x 600 | Booket størrelse - D<br>Materiale størrelse                                                   | igitale annoncer<br>347 x 201                                 |             |      |
|                                                 | GENNE                          | EMSE                 | $\langle \rangle$                                  | GENNEMSE                                                                                                    | : <>                                         | GENNEMSE                     | . · ·                                                                                         | GENNEMSE                                                      |             |      |
| c                                               |                                |                      |                                                    |                                                                                                    |                                              |                              |                                                                                               |                                                               |             |      |
| 17173450-2-<br>080322 dumm                      | уРХ                            |                      | 08.03.2022                                         | Alle JFM nyhedssites                                                                                                    | Digitale bannere<br>test                     | SWEB                         | Ekstern korr                                                                                  | ektur                                                         | (0 af<br>3) | ~    |

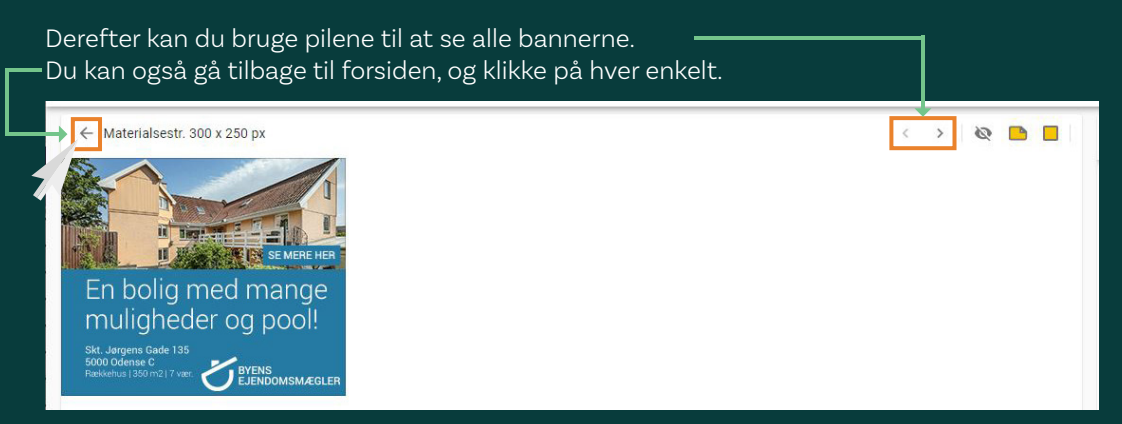

## Se dit Facebook banner

Har du bestilt Facebook, vil du her kunne se, hvordan din annonce ser ud online. Dog er det er preview, så teksten står i en lang linje. Derfor vil du kunne se et felt med kun en tekst i. Sådan kommer din tekst til at se ud, når banneret er live på Facebook.

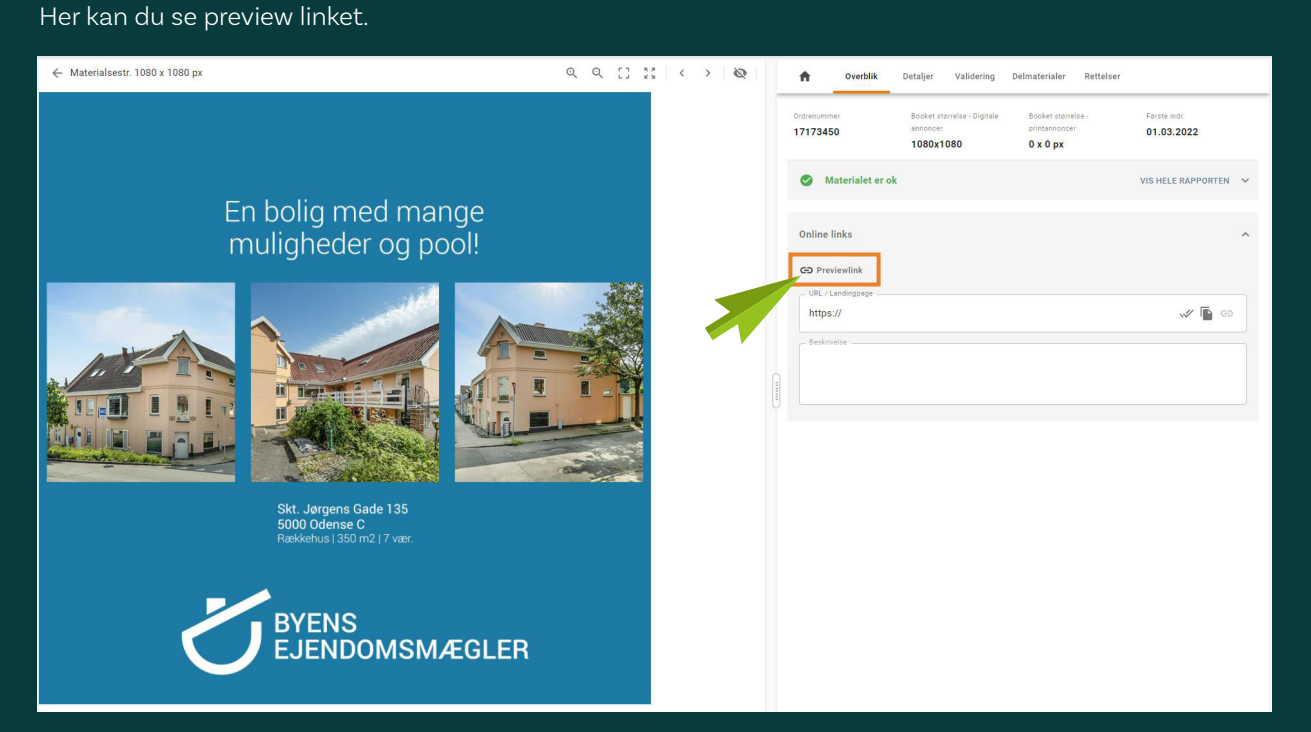

### Klik på preview linket for at se banneret.

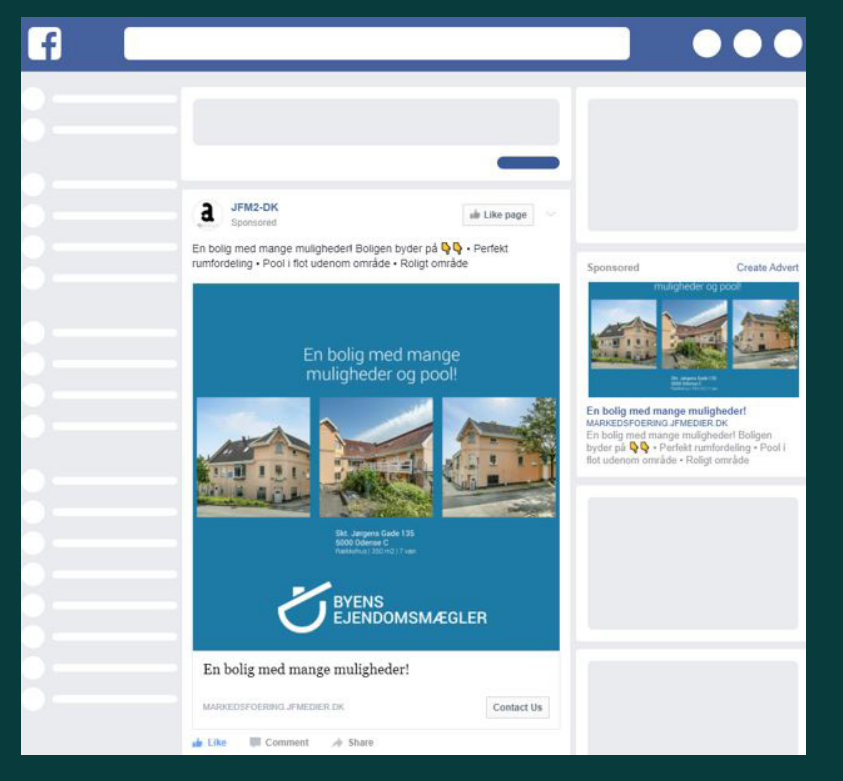

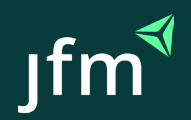

#### Godkendelse

For at godkende, trykker du på knappen 'Godkend' på hvert enkelt banner.

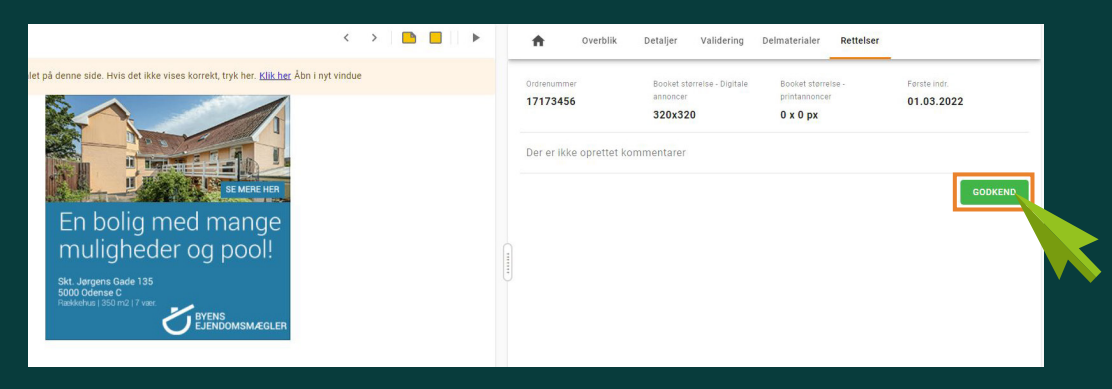

#### Rettelse

Hvis du har en rettelse, som gælder på alle banner, behøver du kun sætte den på det første banner. Så vil produktionen rette det på alle formaterne.

Du laver en rettelse ved at bruge den lille gule post-it.

Klik på den, og sæt den på banneret, gerne hvor rettelsen skal være. Du kan flytte med post-it, efter du har placeret den.

Lav en præcis formulering af rettelsen.

| ← Materialsestr. 300 x 250 px           | < > | 0 | ŧ                    | Overblik        | Detaljer   | Validering                       | Delmaterialer | Rettelser                                    |                            |               |
|-----------------------------------------|-----|---|----------------------|-----------------|------------|----------------------------------|---------------|----------------------------------------------|----------------------------|---------------|
|                                         |     |   | Ordrenumm<br>1717345 | ner<br>50       | 800<br>301 | oket størrelse - Digiti<br>0x250 | ale annoncer  | Booket størrelae - printannoncer<br>O x O px | Farste indr.<br>01.03.2022 |               |
| II SEMERE HER                           |     |   | N                    | Mig selv        |            |                                  |               |                                              |                            | 0 🏶 🗊         |
| En bo <mark>ilig</mark> med mange       |     |   |                      | Ret bolig til e | ejendom    |                                  |               |                                              |                            |               |
|                                         |     |   |                      |                 |            |                                  |               |                                              |                            |               |
| Bakkehus (350 m2) 7 var. EJENDOMSMÆGLER |     |   |                      |                 |            |                                  |               |                                              |                            |               |
|                                         |     |   |                      |                 |            |                                  | GEM (SENDE    | SEND RETTELSE                                | GODKEND N                  | IED RETTELSER |

Du kan lave flere post-its ved behov, men du må også gerne lave skrive flere rettelser på samme post-it, blot dine ønsker er tydelige.

Hvis du vil skifte et billede, kan du klikke på den lille clips, så åbner din stifinder, og du kan uploade et nyt billede.

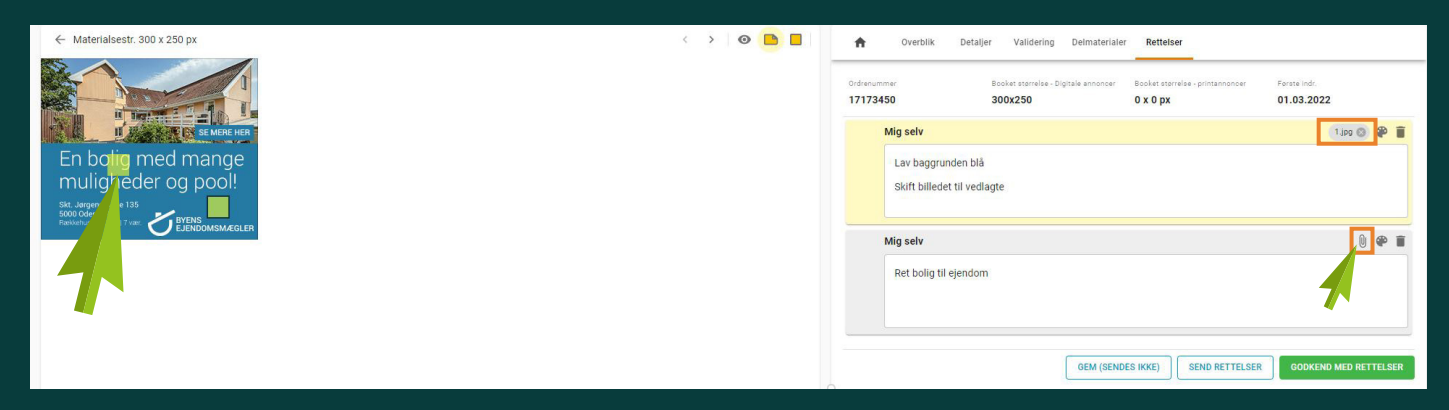

Når du er færdige med alle rettelser, kan du enten trykke;

'GEM (sendes ikke)' - så gemmes dine ændringer, og kan du komme tilbage til Adpoint på et senere tidspunkt - dog skal dette gøres indenfor den angivne deadline.

'Send rettelser' - så modtager du en ny korrektur efter rettelsen er lavet.

'Godkend med rettelser' – så godkendes banneret af produktionen efter rettelsen er lavet, og bannerne lægges online.

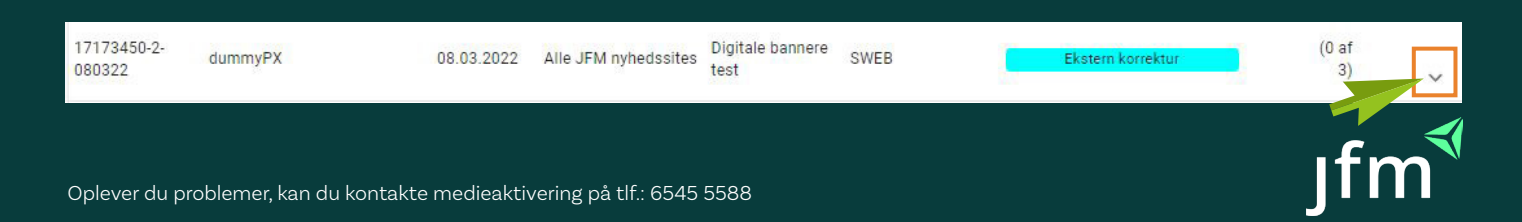